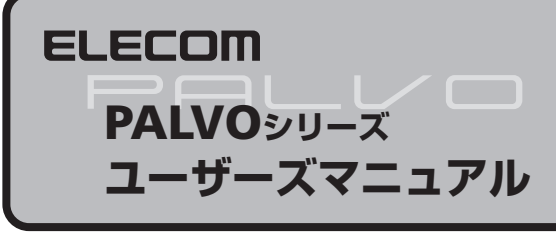

この度は、エレコムのPALVOシリーズマウスをお買いあげいただき誠に ありがとうございます。このマニュアルではマウスの操作方法と、マウ スを安全にお取り扱いいただくための注意事項を記載しています。ご使 用前に、必ずこのマニュアルをお読みください。また、このマニュアル は大切に保管しておいてください。

※このマニュアルでは、一部の表記を除いて "PALVO" シリーズマウスを「本製品」 と表記しています。

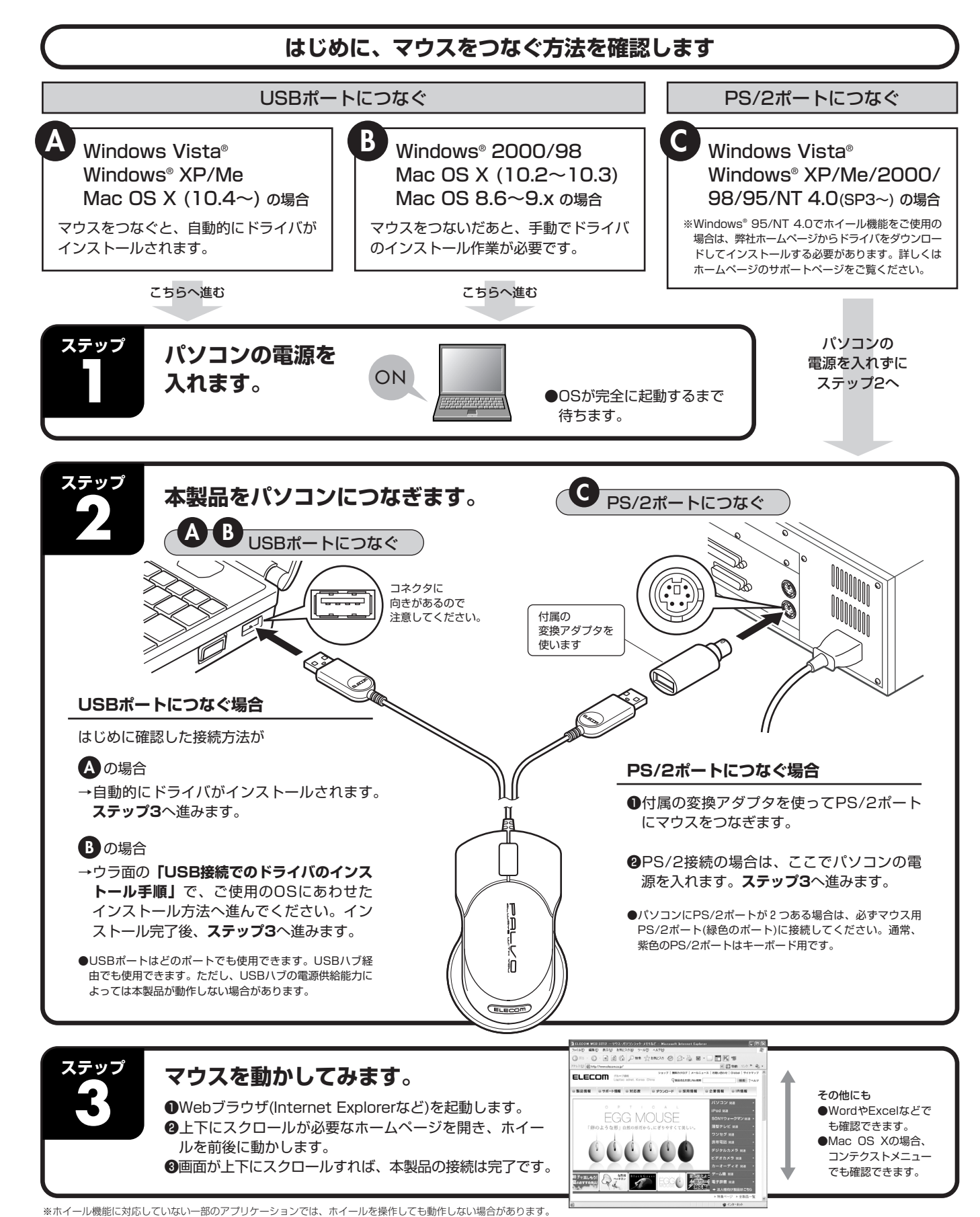

#### パッケージの内容の確認

本製品のパッケージには次のものが入っています。作業を始める前に、す べてが揃っているかを確認してください。なお、梱包には万全を期してお りますが、万一不足品、破損品などがありましたら、すぐにお買い上げの 販売店またはエレコム総合インフォメーションセンターまでご連絡ください。

●マウス本体:1個 ●USB→PS/2変換アダプタ:1個 ●ユーザーズマニュアル(このマニュアルです):1部

#### / 警告 各部の名称とはたらき 本製品が発熱している、煙がでている、異臭がしているな どの異常があるときや、本製品に水や金属片などの異物が入っ 左ボタン -右ボタン 「右クリック」で 使用します。 たときは、すぐに使用を中止し、本製品をパソコンから取 「クリック」で り外してください。そのあとで、お買い上げの販売店また 使用します。 はエレコム総合インフォメーションセンターまでで連絡く ださい。そのまま使用すると、火災や感電の原因になります。 本製品を落としたり、ぶつけたりしないでください。万一、 本製品が破損した場合は、すぐに使用を中止し、本製品を 底面側 0 ホイール パソコンから取り外してください。そのあとで、お買い上 げの販売店またはエレコム総合インフォメーションセンター 前後に動かすことで、 画面を上下に までご連絡ください。破損したまま使用すると、火災や感 スクロールできます。 電の原因になります。 光学センサー ◆製品の分解や改造、修理などをご自分で行なわないでく ださい。火災や感電、故障の原因になります。また、故障 時の保証対象外となります。 ウスの動きを検知します。 ※本製品は特殊LEDのため肉眼では 光を確認することができません。 ELECO ※ヤンサーを直接見ることは避けて ください。目を痛めることが 本製品を火中に投入しないでください。破裂により火災やけがの原因になります。 あります。 〇 コネクタはぬれた手で抜き差ししないでください。また、 加工したり、無理に曲げたりしないでください。火災や感 不安定になります。 お手入れのしかた 電の原因になります。 本製品の底面にある光学式センサーを直接見ないようにしてください。日をなかっていたかです。 本製品が汚れたときは、乾いたやわらかい布でふいてください。 て処分してください。 てください。目を痛めることがあります。また、このセンサーを汚したり、傷をつけたりしないでください。 注意 シンナー、ベンジン、アルコールなどの揮発性の液体を使用すると、変 皆や変色を記てす恐れがあります。 トラブルシューティング ■マウスを動かしても画面上のマウスポインタが動かない、動作が不安定 ●使用している場所の光の反射率が光学式マウスに適していない可能性があります。 ➡Windows®のUSB接続で使用する場合、マウスを接続時に「Windows標準マウスドライバ」が正しく インストールされず、本製品が「不明なデバイス」としてWindows®に登録されている可能性がありま 詳しくはパソコンのメーカーにお問い合わせください。 す。下記の「不明なデバイスの削除方法」を参照し、「不明なデバイス」として登録されている場合は、 いったん削除のうえ、左面の「ステップ1」からやり直してください。 ■マウスカーソルは動くが、ホイールが動かない ※本製品が正常に登録されている場合は「USBヒューマン インターフェイス デバイス」と表示されます。 ➡PS/2接続の場合は、ノートパソコンに搭載されているタッチパッドなどのポインティングデバイスの 影響で正しく動作していない可能性があります。本製品を正常に使用するには、ポインティングデバイ しない場合があります。 スの機能を停止または削除する必要があります。詳しくはパソコンのメーカーにお問い合わせください。 不明なデバイスの削除方法 Windows標準マウスドライバが正しくインストールされず、「不 ●「不明なデバイス」が複数ある場合、削除をはじめる前に、どの「不 明なデバイス」として登録されているときは、以下の手順でデ 明なデバイス」が本製品の認識情報であるかを確認してください。 バイス マネージャから「不明なデバイス」を削除したあと、左 本製品を一度パソコンから取り外してみて、「不明なデバイス」 面の [ステップ] | からやり直してください。 の表示が消えれば、それが本製品の認識情報です。 **1** デバイスマネージャを表示します。 ② 「プロパティ」をクリックします。 MEN Eplorer ●Windows Vista®の場合 ● [スタート] ボタンをクリックし、[コンピュータ] を右クリックします。 エクスプロ・ 検索(E)... 安排(S)の dows XP 977-[プロパティ]をクリックします。 の方法の解除したり ※画面例は Windows® XPの場合 ③ [ハードウェア] タブをクリックします。 ④ [デバイスマネージャ] ボタンをクリックします。 ③「デバイス マネージャ」をクリックします。 S 4:

右クリックします。

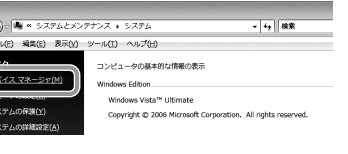

●Windows® XP/2000の場合 ●Windows<sup>®</sup> XPでは、 [スタート] ボタンをクリックし、 [マイ コンピュータ] を右クリックします。 Windows<sup>®</sup> 2000では、デスクトップにある [マイ コンピュータ] アイコンを右クリックします。

## 安全にお使いいただくために

/1\注意

けがや故障、火災などを防ぐために、ここで説明している注意事項を必ずお読みください。

この表示の注意事項を守らないと、火災・感電などによる死 ごの表示の注意事項ですつないに、へべ こ たや大けがなど人身事故の原因になります。

> この表示の注意事項を守らないと、感電やその他の事故により けがをしたり、他の機器に損害を与えたりすることがあります。

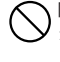

[してはいけない] ことを
 元Ⅰ.≠≠

「しなければならない」こと () を示します。

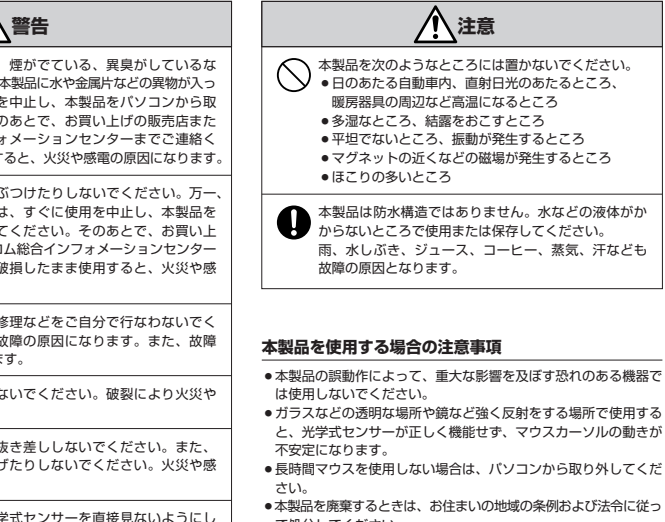

➡USB接続の場合は、ノートパソコンに搭載されているタッチパッドなどのポインティング デバイスのドライバと競合している可能性があります。本製品を正常に使用するには、タッ チパッドのドライバを削除する必要があります。ただし、ドライバを削除するとタッチパッ ドが使用できなくなったり、タッチパッド専用の機能が使用できなくなる可能性があります。

➡ホイール機能に対応していない一部のアプリケーションでは、ホイールを操作しても動作

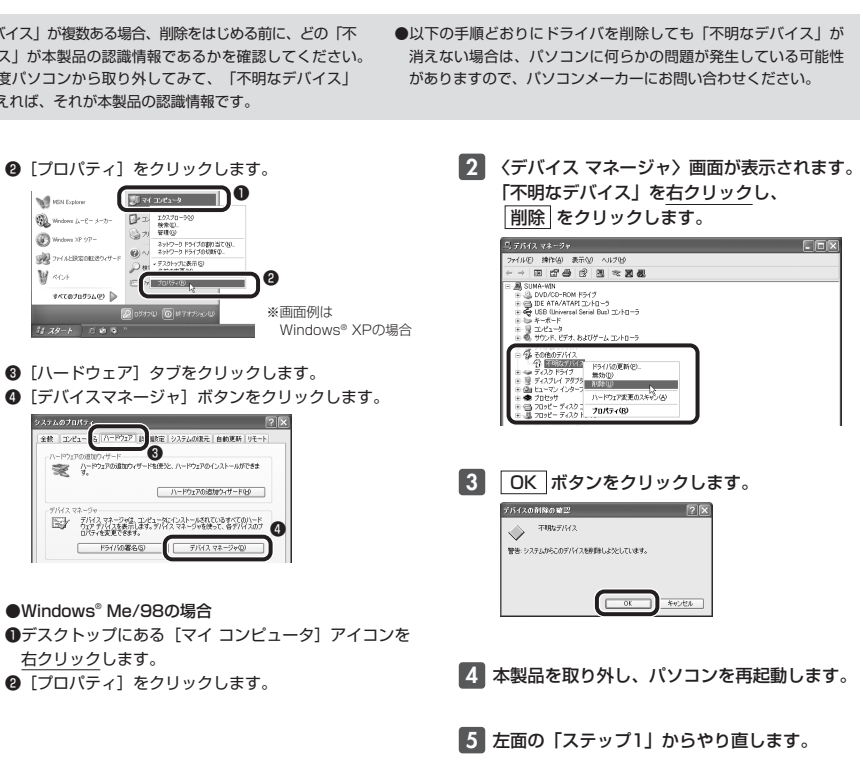

# USB接続でのドライバのインストール手順

## Windows<sup>®</sup> 2000/98、Mac OS X(10.2~10.3)/8.6~9.xの場合

ー部のWindows<sup>®</sup> 2000の環境とWindows<sup>®</sup> 98では、USBコネクタを取り付けたあとにウィザード画面が表示され ます。ウィザード画面が表示された場合は、次の各OSの説明をお読みになりWindows標準マウスドライバをインストー ルしてください。また、MAC OS X(10.2~10.3)とMac OS 8.6~9.xではドライバのインストールが必要です。

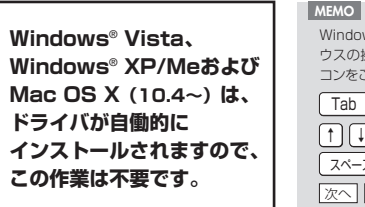

Windows<sup>®</sup> 2000/98ではWindows標準マウスドライバのインストール時にマ ウスの操作が必要なことがあります。マウスまたはタッチパッドなどがないパソ コンをご使用の場合は、下記をご覧になり、キーボードを使って操作してください。 Tab : 項目やボタンを移動します。 (↑) (↓):項目に選択肢がある場合に、選択肢の間を移動します。 スペース:キーを押すたびにチェックボックスをオン/オフします。

次へ OK キャンセル などのボタンを実行したい場合は、 Enter キーを押します。

クリックします。

### Windows<sup>®</sup> 2000の場合

本製品をUSBポートに接続したとき、「新しいハードウェ アの検索ウィザードの開始」画面が表示された場合は、メッ ヤージにしたがってWindows標準マウスドライバをイン ストールします。

■ の画面が表示されなかった場合、 この作業は不要です。

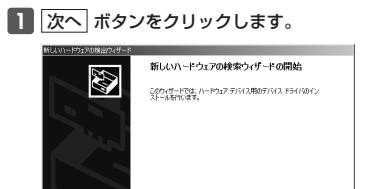

<u>\_\_\_\_\_</u>

2 インストール途中に、「ドライバファイルの特定」 画面が表示された場合は[検索場所のオプション]の チェックをすべてオフにして、次へ進んでください。

ッフンヨン・ ニー ディスク ドライブ(D) DM ドライブ(C) · D-Rom r.y.r.y · 新を指定(S)

チェックボックスがオフ (□) の 状態になっているか確認します。

3 Windows標準マウスドライバのインストールが完了したら「ステップ3」(表面)へ進みます。

### Windows<sup>®</sup> 98の場合

本製品をUSBポートに接続すると、〈新しいハードウェアの追加ウィザー ド〉画面が表示されますので、手動でWindows標準マウスドライバをイ ンストールします。

#### MEMO

「Windows® 98オペレーティングシステム」のCD-ROMが必要になる場合が ありますので、あらかじめご用意ください。

●Windows® 98プリインストールモデルのパソコンの場合 パソコンのご購入時に添付されている「Windows® 98 CD-BOM」または「Windows® 98 Second Edition CD-ROM」をご用意ください。これらのCD-ROMがない 場合は、このあとの手順の説明にしたがってください。 ※Windows® 98プリインストールモデルの場合は、ドライバが自動的にインストールさ

れることもあります。 ●Windows® 98のパッケージをご購入されている場合

パッケージに入っている「Windows<sup>®</sup> 98」のCD-ROMをご用意ください。

#### 1 次へ ボタンをクリックします。

デバイスドライバは、ハードウェア デバイスが動 

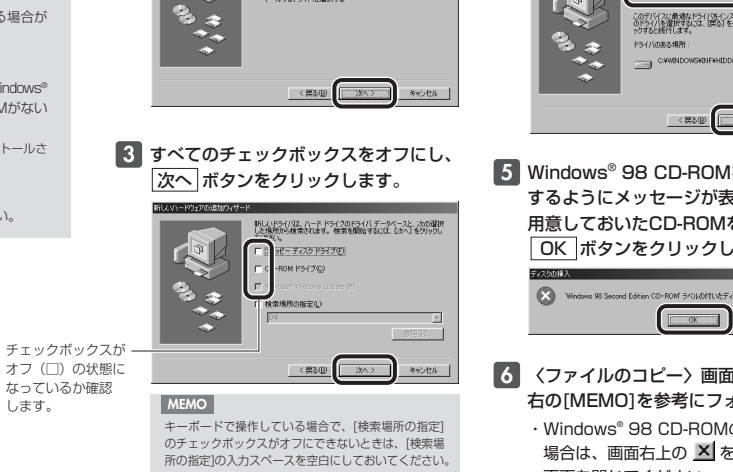

バイスに最適なドライバを検索する (獲奨)

特定の場所にあるすべてのドライバの一覧を作成し、イン トールするドライバを選択する

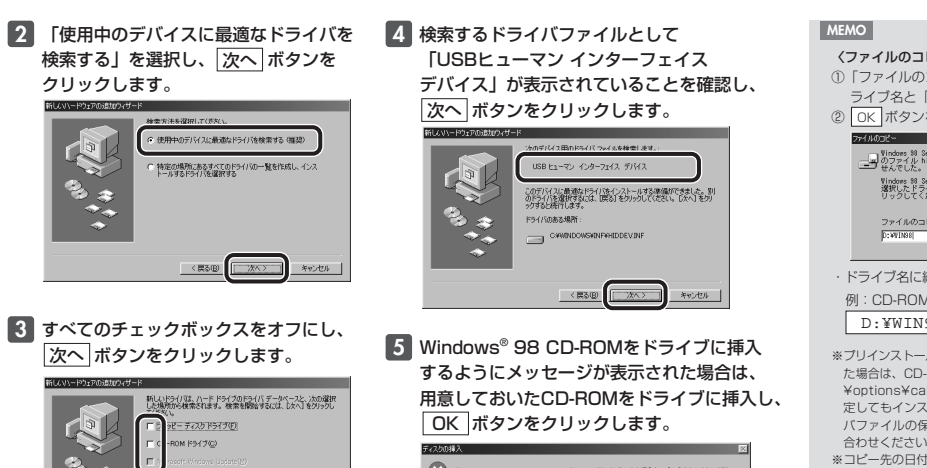

6 〈ファイルのコピー〉 画面が表示された場合は、 右の[MEMO]を参考にフォルダを指定します。 ・Windows<sup>®</sup> 98 CD-ROMの画面が表示された 場合は、画面右上の 🗡 をクリックして 画面を閉じてください。

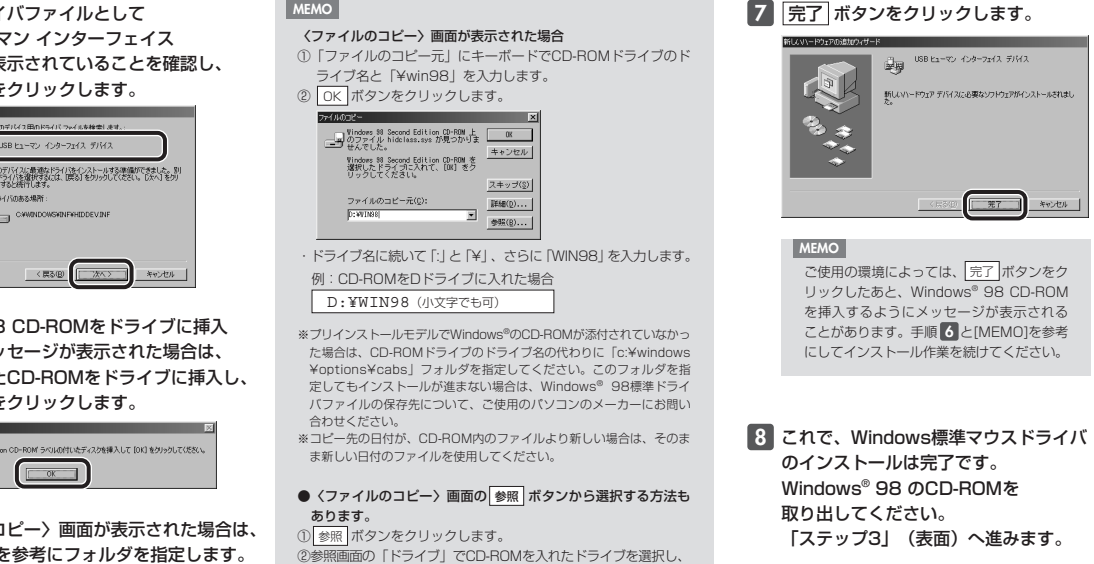

「フォルダ」で「win98」フォルダを選択します。 ③参照画面の OK ボタンをクリックします。
 ④ 〈ファイルのコビー〉 画面の OK ボタンをクリックします。

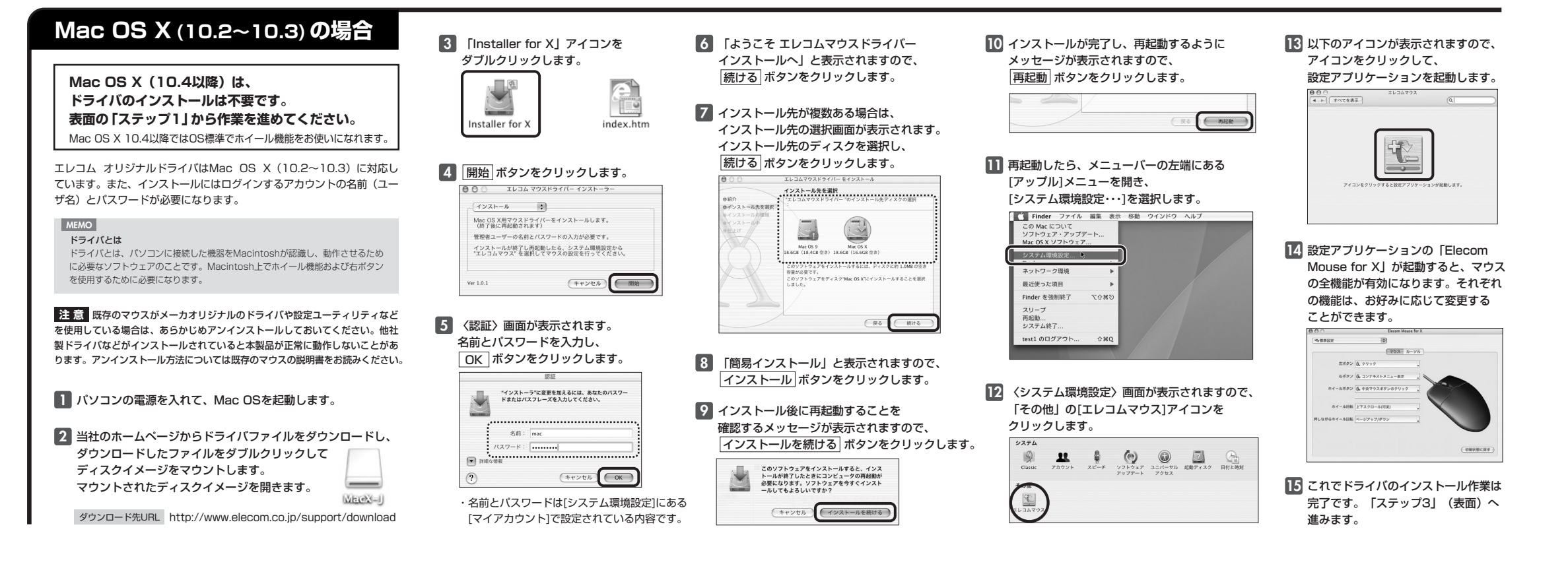

## Mac OS 8.6~9.xの場合

1 パソコンの電源を入れて、Mac OSを起動します。

2 当社のホームページからドライバファイルをダウンロードし、 ダウンロードしたファイルをダブルクリックして解凍します。 解凍されたフォルダを開きます。

ダウンロード先URL http://www.elecom.co.jp/support/download

- 3 「インストーラ」アイコンを ダブルクリックします。
- 4 開始 ボタンをクリックします。
- 5 インストールが完了し、 再起動するようにメッセージが 表示されますので、再起動する ボタンをクリックします。

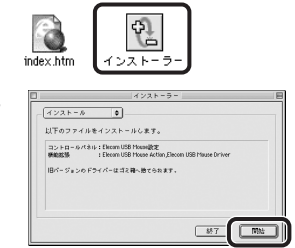

6 これでドライバのインストール作業は完了です。 「ステップ3」(表面)へ進みます。

#### ユーザーサポートについて

よくあるご質問とその回答

http://www.elecom.co.ip/support こちらから「製品Q&A」をご覧ください。

#### お電話・FAXによるお問い合わせ(ナビダイヤル)

エレコム総合インフォメーションセンター TEL:0570-084-465 FAX:0570-050-012 受付時間 9:00~19:00 年中無休

| · 基本住禄 · · · · · · · · · · · · · · · · · · · |                                           |                                             |
|----------------------------------------------|-------------------------------------------|---------------------------------------------|
|                                              |                                           |                                             |
| 製品名                                          | PALVOシリーズマウス                              |                                             |
| 製品型番                                         | M-BPAUP2Rシリーズ、M-PPAUP2Rシリーズ、M-FPAUP2Rシリーズ |                                             |
| インターフェイス                                     | USB、PS/2                                  |                                             |
| 対応OS                                         | USB                                       | Windows Vista/XP/Me/2000/98、                |
|                                              |                                           | Mac OS X(10.2~10.5)、Mac OS 8.6~9.x          |
|                                              | PS/2                                      | Windows Vista/XP/Me/2000/98/95/NT4.0(SP3以降) |
| カウント数                                        | 800カウント                                   |                                             |
| 外形寸法/質量                                      | M-BPAUP2R                                 | W55.0×D93.0×H27.0mm/60.1g                   |
|                                              | M-PPAUP2R                                 | W64.0×D107.0×H31.3mm/85.6g                  |
|                                              | M-FPAUP2R                                 | W68.0×D114.0×H33.4mm/96.5g                  |
| 動作温度/湿度                                      | 0~40°C /85%RH (ただし結露なきこと)                 |                                             |
| 保存温度/湿度                                      | -15~60℃ /85%RH(ただし結露なきこと)                 |                                             |

保証規定

■保証内容

- ^ Autrisia 1. 弊社が定める保証期間(本製品ご購入日から起算されます。)内に、適切な使用環境で発生した本製品の故障に限 り、無償で本製品を修理または交換いたします。
- ■無償保証範囲

- ■原理本理想出 2.以下の場合には、保証対象外となります。 (1) 保証書および故障した本製品をご提出いただけない場合。 (2) 保証書に販売店ならびに購入年月目の記載がない場合、またはご購入日が確認できる証明書(レシート・納 品書など)をご提示いただけない場合。\_\_\_\_ (3) 保証書に偽造・改変などが認められた場合。
- (4) 弊社および弊社が指定する機関以外の第三者ならびにお客様による改造、分解、修理により故障した場合。 (4) 弊社および弊社が指定する機関以外の第二者ならびにお客様による改造、分解、修理により改降した場合 (5) 弊社がたぐのを機器以外になき、または組み込んで使用し、故障または被損した場合。 (6) 通常一般家庭内で想定される使用環境の範囲を超える温度、湿度、振動等により故障した場合。 (7) 本製品を購入いただいた後の輸送中に発生した毎繁、落下等により故障した場合。 (8) 地震、火災、落屈、風水電、その他の天変地県、公告、異常電圧などの外的要因により故障した場合。 (9) その他、無償修理または交換が認められない事由が発見された場合。

- ■≫生 3.修理のご依頼は、本保証書を本製品に添えて、お買い上げの販売店にお持ちいただくか、弊社修理センターに 送付してください。 4. 弊社修理センターへご送付いただく場合の送料はお客様のご負担となります。また、ご送付いただく際、適切
- 4. 発在修理センターへと広付いいこと、場合の支付はお各様心に見担となります。また、こと付いいこと、感し切 な相合の上、紛失防止のため受渡の確認でたる手段(宅配や簡易書留など)をご利用ください。尚、弊社は運送中 の製品の破損、紛失については一切の責任を負いかねます。
  5. 同機種での交換ができない場合は、保証対象製品と同等またはそれ以上の性能を有する他の製品と交換させて
- いただく場合があります。 6. 有償、無償にかかわらず修理により交換された旧部品または旧製品等は返却いたしかねます。

- ●免責事項
- ■ハスチャ 8. 本製品の故障について、弊社に故意または重大な過失がある場合を除き、弊社の債務不履行および不法行為等 の損害賠償責任は、本製品購入代金を上限とさせていただきます。 9. 本製品の故障に起因する派生的、付随的、間接的および精神的損害、逸失利益、ならびにデータ損害の補償等 こつきましては、弊社は一切責任を負いかねます。
- ■有効範囲
- の保証書は、日本国内においてのみ有効です。
- 11.本保証書は再発行いたしませんので、大切に保管してください。

### PALVOシリーズマウス ユーザーズマニュアル 2008年7月16日 第3版 エレコム株式会社

- ・木書の著作権は エレコム株式会社が保有しています。
- 本書の習作権は、エレコム株式会社が條有しています。 本書の内容の一部または全部を無断で複製/転載することを禁止させていただきます。 本書の内容に関するご意見、ご質問がございましたら、エレコム総合インフォメーショ 本製品の仕様および外観は、製品の改良のため予告なしに変更する場合があります。 ションセンターまでご連絡願います。

- asoft®、Windows®、Windows Vista®は、米国Microsoft Corpora 米国およびその他の国における登録商標または商標です その他本書に記載されている商品名/社名などは、一般に商標ならびに登録商標です。